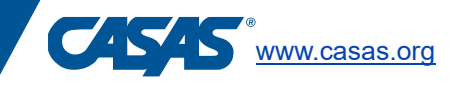

## Screen Reader Proctor Script for GOALS and Life and Work Test Sessions in CASAS eTest

If you have purchased one of the following materials and have <u>not</u> rolled over to Microsoft Windows Take a Test for CASAS eTests:

- Life and Work Reading Supplemental Materials for Test Takers who are Visually Impaired/Blind
- Reading GOALS Supplemental Materials for Test Takers who are Visually Impaired/Blind
- Math GOALS Supplemental Materials for Test Takers who are Visually Impaired/Blind

CASAS eTests and JAWS commands have been updated.

*The test proctor should not read the alternate directions in supplemental TAM.* The test proctor should read the following to the test taker who is using CASAS eTests and JAWS screen reader:

When the test taker is on the Directions Screen:

(Begin script)

## Please read aloud:

- Read the information.
- Read the question and 4 possible answers.
- Select the correct answer.
- Do not guess. Go to the next question if you do not know the answer.
- Select the "next button" to go the next test question.
- You can go back to review your answers again at the end.
- Use the H key to jump to Heading 1, which is the prompt, and Heading 2, which is the test question. The H key can also be used to toggle back and forth between these two.
- Use TAB to scroll through answer options.
- Use the Space bar to select your answer.
- Use TAB key and then Enter to access the previous test question or advance to the next test question.

(End script)

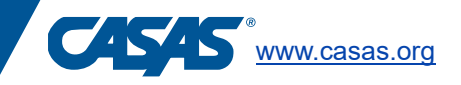

## Screen Reader Proctor Script for GOALS and Life and Work Test Sessions in CASAS eTest

If you have purchased one of the following materials and have rolled over to Microsoft Windows Take a Test for CASAS eTests:

- Life and Work Reading Supplemental Materials for Test Takers who are Visually Impaired/Blind
- Reading GOALS Supplemental Materials for Test Takers who are Visually Impaired/Blind
- Math GOALS Supplemental Materials for Test Takers who are Visually Impaired/Blind

CASAS eTests and JAWS commands have been updated.

*The test proctor should not read the alternate directions in supplemental TAM.* The test proctor should read the following to the test taker who is using CASAS eTests and JAWS screen reader:

When the test taker is on the Directions Screen:

(Begin script)

## Please read aloud:

- Read the information.
- Read the question and 4 possible answers.
- Select the correct answer.
- Do not guess. Go to the next question if you do not know the answer.
- Select the "next button" to go the next test question.
- You can go back to review your answers again at the end.
- Use the TAB key to hear the display read and the test question read.
- Use TAB to scroll through answer options.
- Use Space Bar to select your answer.
- Use TAB and then Enter to access the previous test question or advance to the next test question.

(End script)